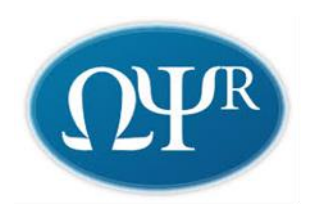

Baza Wiedzy Uniwersytetu im. Adama Mickiewicza w Poznaniu: https://researchportal.amu.edu.pl//

## 1. Logowanie

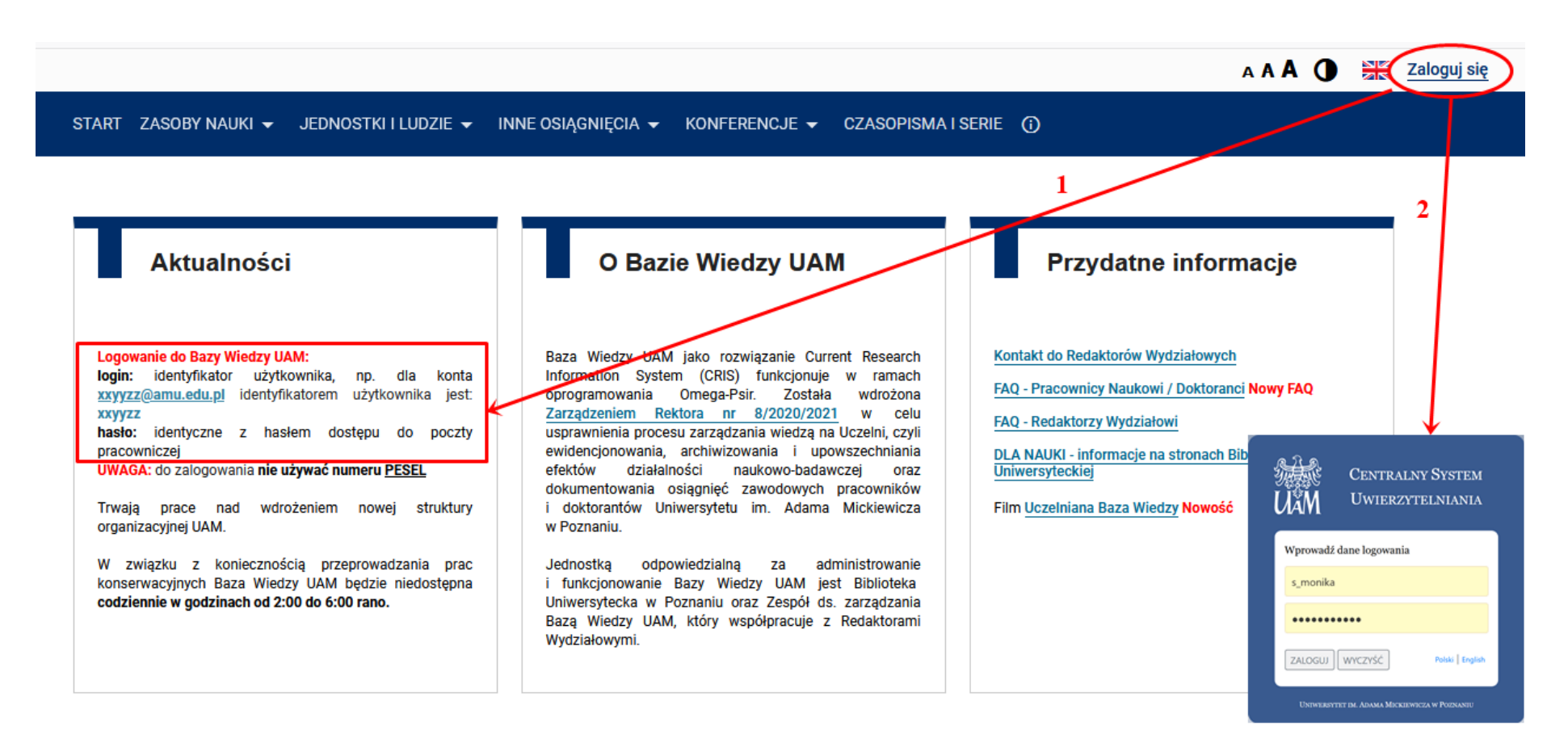

## 2. Wchodzenie na *Profil*

a)

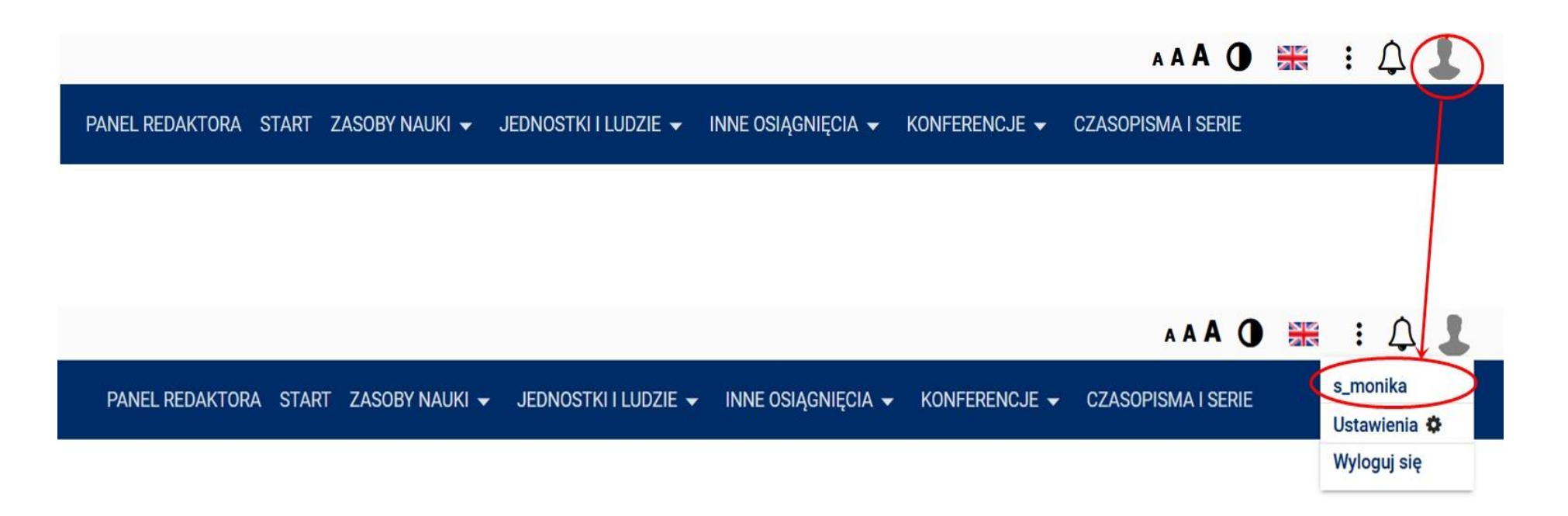

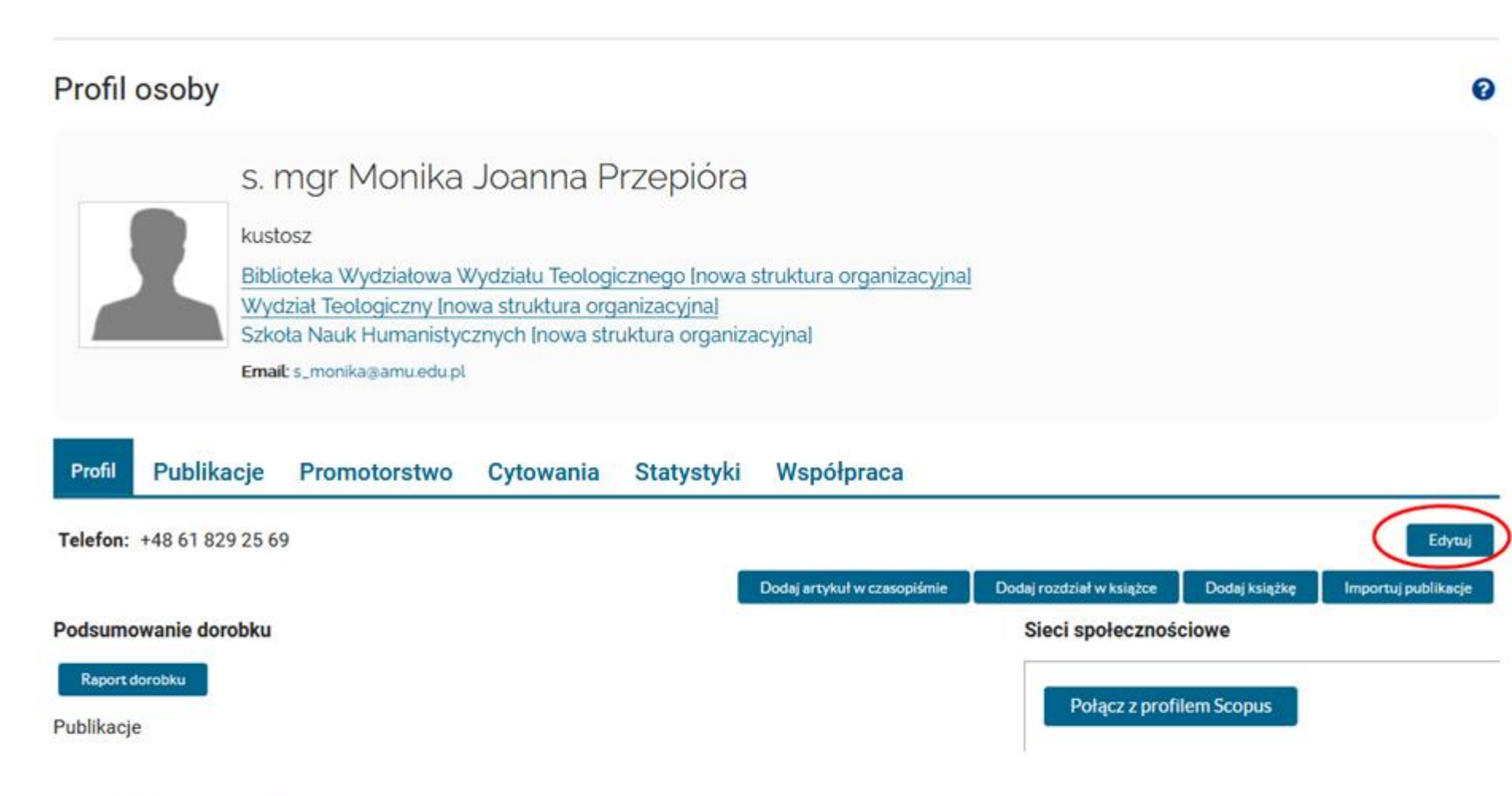

Informacje o zatrudnieniu

C 📢 🗹 🗇 🚠 P 🔳

b)

# s. mgr Monika Joanna Przepióra

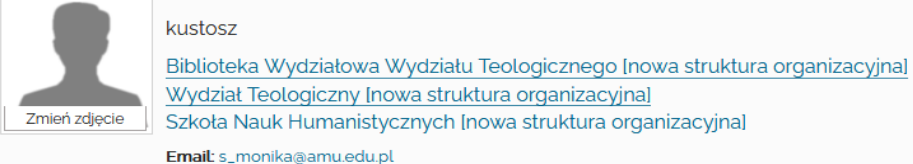

#### Podsumowanie dorobku

Raport dorobku

Publikacje

#### Sieci społecznościowe

Profil ORCID: kliknij aby wprowadzić ORCID profil

Wycofaj

**Profil Google Scholar:** kliknij aby wprowadzić profil Google Scholar

Profil Scopus: kliknij aby wprowadzić profil Scopus

Profil Web of Science: kliknij aby wprowadzić profil WoS

Edytuj opis

Informacje o zatrudnieniu

🖸 🔩 🕼 🤊 🚠 🏌 🔳

### 3. Dodawanie publikacji

Sprawdzenie dodanych publikacji na profilu

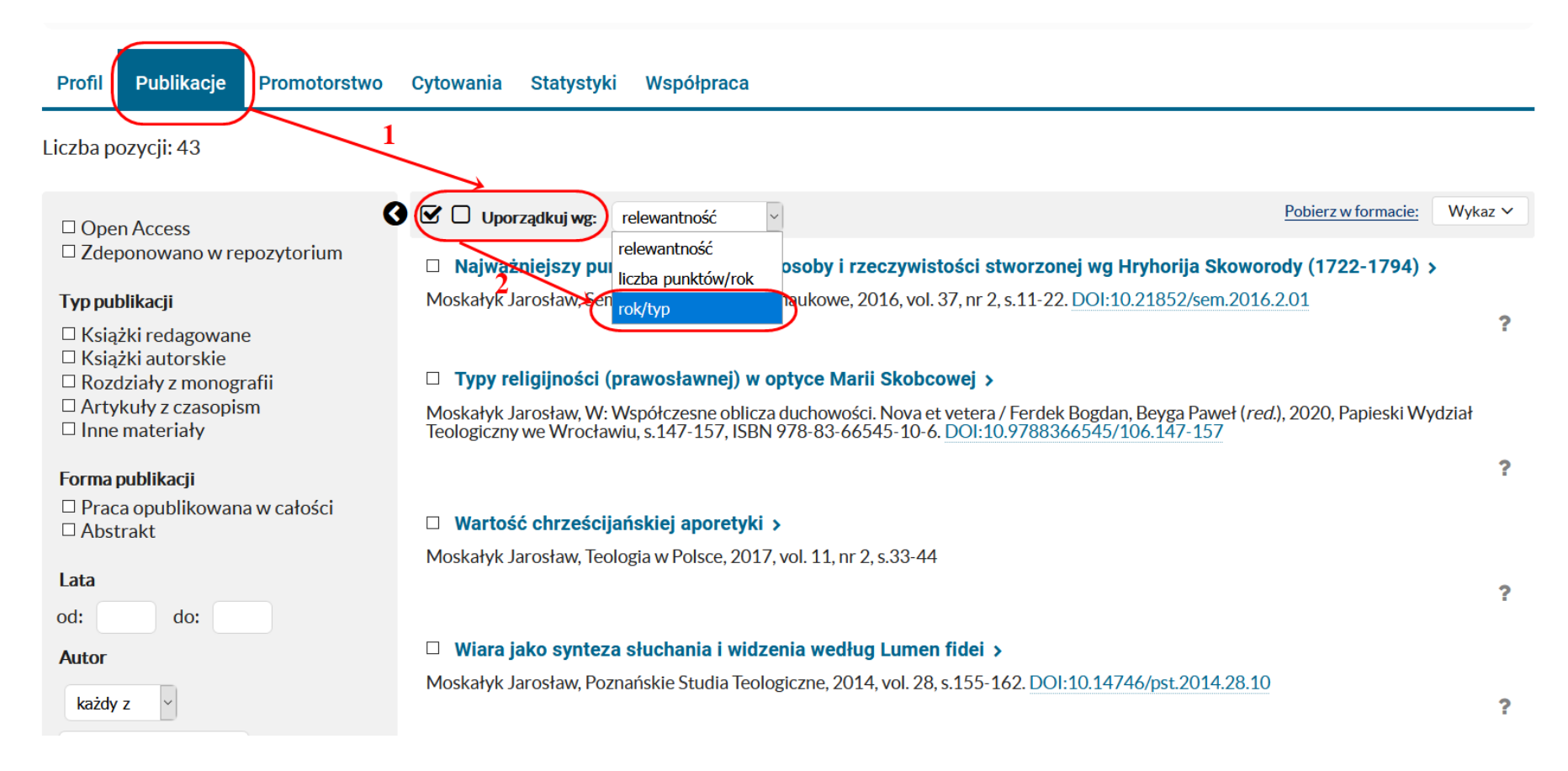

#### **Posortowane**

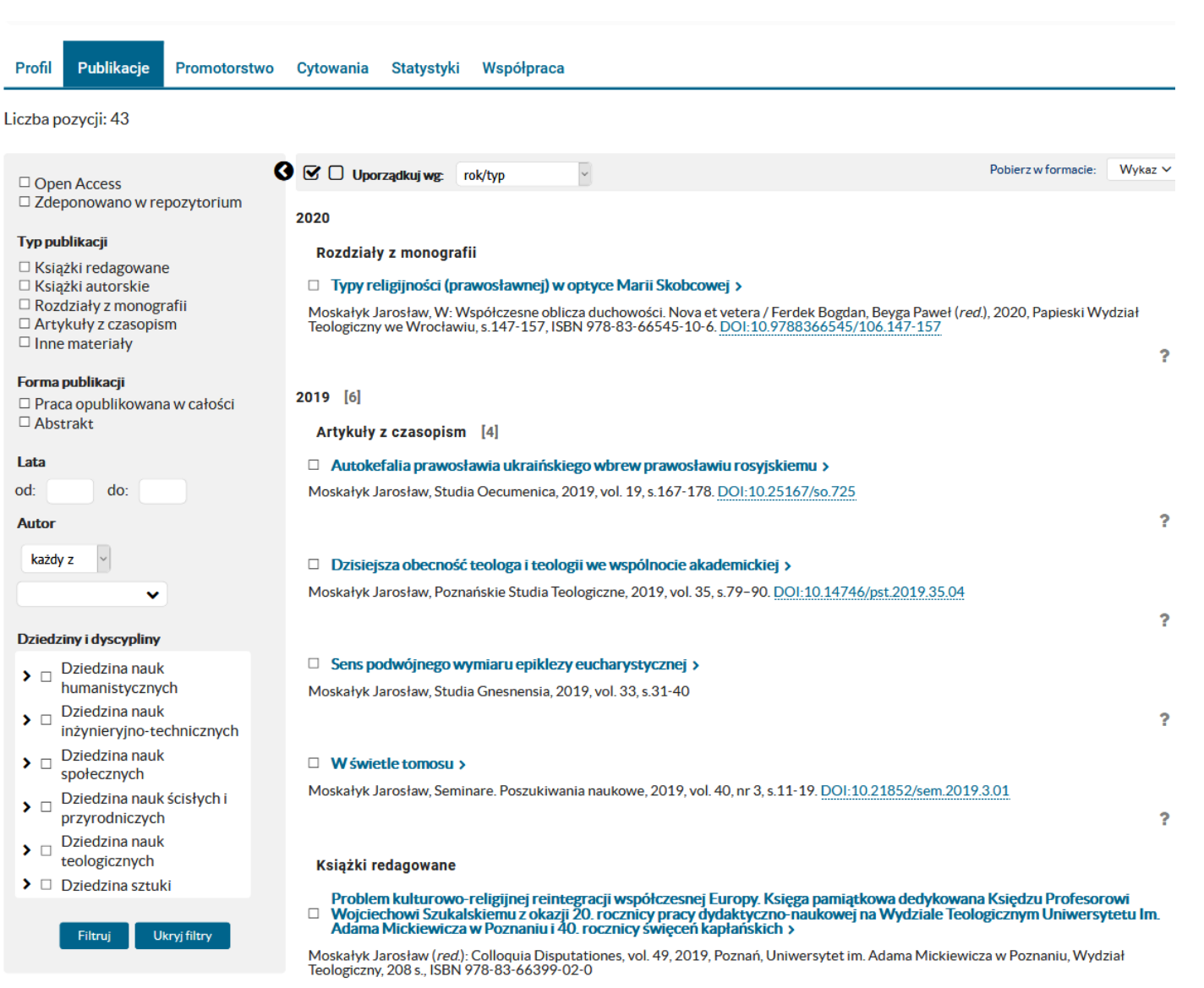

#### Dodawanie publikacji

## Profil osoby

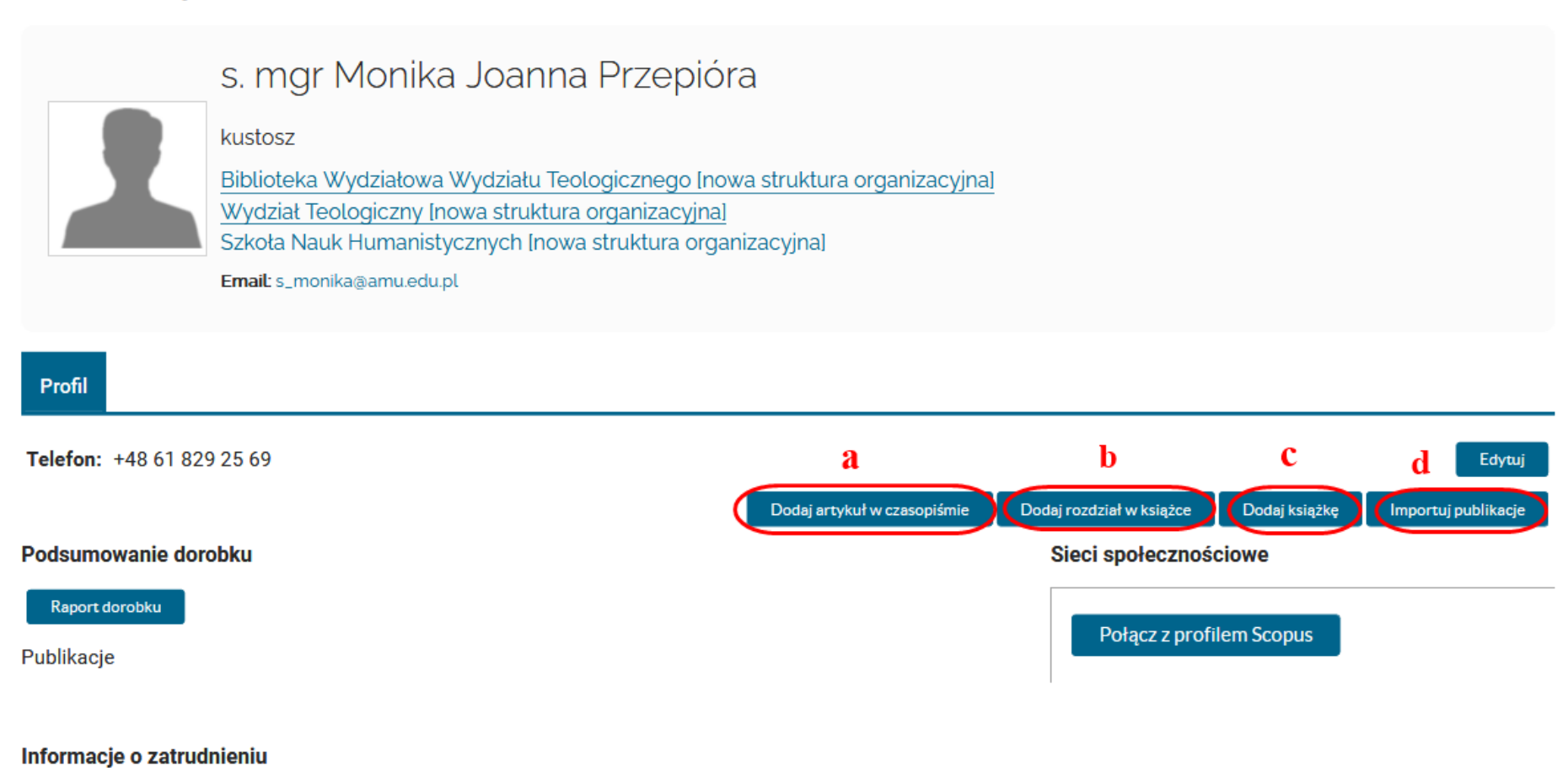

8

## C < 🕜 🔊 🚠 🕴 🔳

Zob. instrukcję => Edycja i uzupełnienie profilu pracownika w Bazie Wiedzy UAM

#### a) Artykuł w czasopiśmie

#### z DOI (zob. Importuj publikacje poniżej)

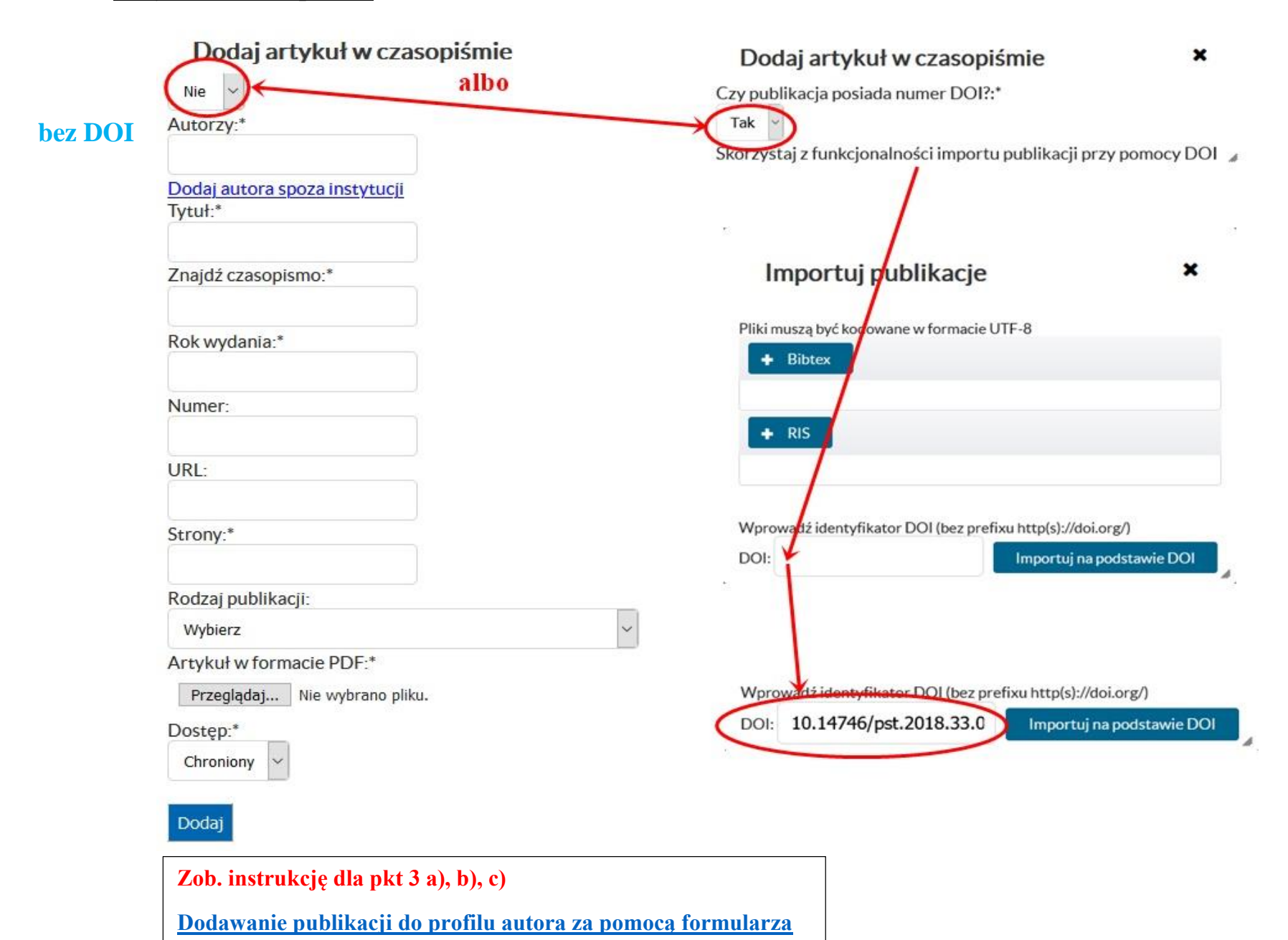

## b) <u>Rozdział w książce</u>

Dodaj

| Dodaj rozdział w książce                                  | ×      |
|-----------------------------------------------------------|--------|
| Czy publikacja posiada numer DOI?:*                       |        |
| Autorzy:*                                                 |        |
| <u>Dodaj autora spoza instytucji</u><br>Tytuł rozdziału:* |        |
| Znajdź książkę:*                                          |        |
| Tytuł książki:*                                           |        |
| Znajdź wydawnictwo:                                       |        |
| Rok wydania książki:*                                     |        |
| ISBN książki:*                                            |        |
| URL:                                                      |        |
| Strony:*                                                  |        |
| Rodzaj publikacji:                                        |        |
| Wybierz                                                   | $\sim$ |
| Załączam wybrane fragmenty książki w pliku PDF:*          |        |
| Przeglądaj Nie wybrano pliku.                             |        |
| Dostęp:*<br>Chroniony                                     |        |

## c) <u>Książka</u>

| Dodaj książkę X                                          |
|----------------------------------------------------------|
| Czy publikacja posiada numer DOI?:*                      |
| Nie 🗸                                                    |
| Rodzaj książki:*                                         |
| Książka autorska 🗸 🗸                                     |
| Autorzy/redaktorzy:*                                     |
|                                                          |
| Dodaj autora spoza instytucji                            |
| Tytuł:*                                                  |
|                                                          |
| Znajdź wydawnictwo:                                      |
|                                                          |
| Rok wydania:*                                            |
|                                                          |
| ISBN:*                                                   |
|                                                          |
| URL:                                                     |
| Strony*                                                  |
|                                                          |
| Załaczam ksiażke lub jej wybrane fragmenty w pliku PDE-* |
| Przegladaj Nie wybrano pliku.                            |
| Dosten:*                                                 |
| Chroniony                                                |
| Circulary                                                |

Dodaj

## d) Import przez Bibtex, RIS, DOI

# Importuj publikacje

Pliki muszą być kodowane w formacie UTF-8

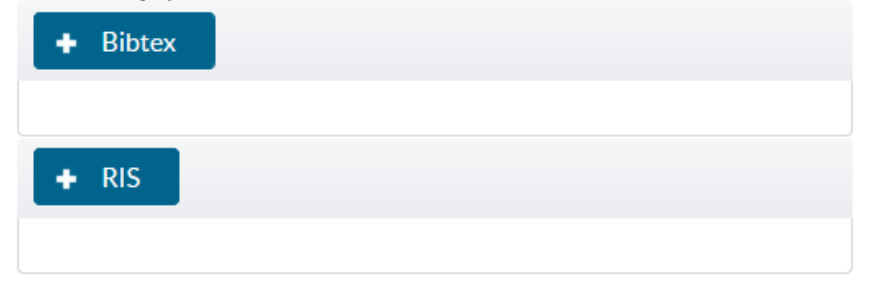

×

Wprowadź identyfikator DOI (bez prefixu http(s)://doi.org/)

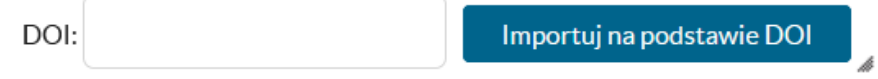

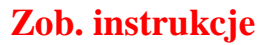

# ∜

Dodawanie publikacji do profilu autora w formacie BibTeX

Dodawanie publikacji do profilu autora za pomocą identyfikatora DOI